# Ajouter le moteur de recherche Grand Robert & Collins sous Chrome ou Firefox

### **Sous Chrome**

Installation du moteur de recherche du Grand Robert & Collins sous Chrome :

Dans votre navigateur Google Chrome, effectuez un clic droit dans la barre de recherche et sélectionnez « Gérer les moteurs de recherche ».

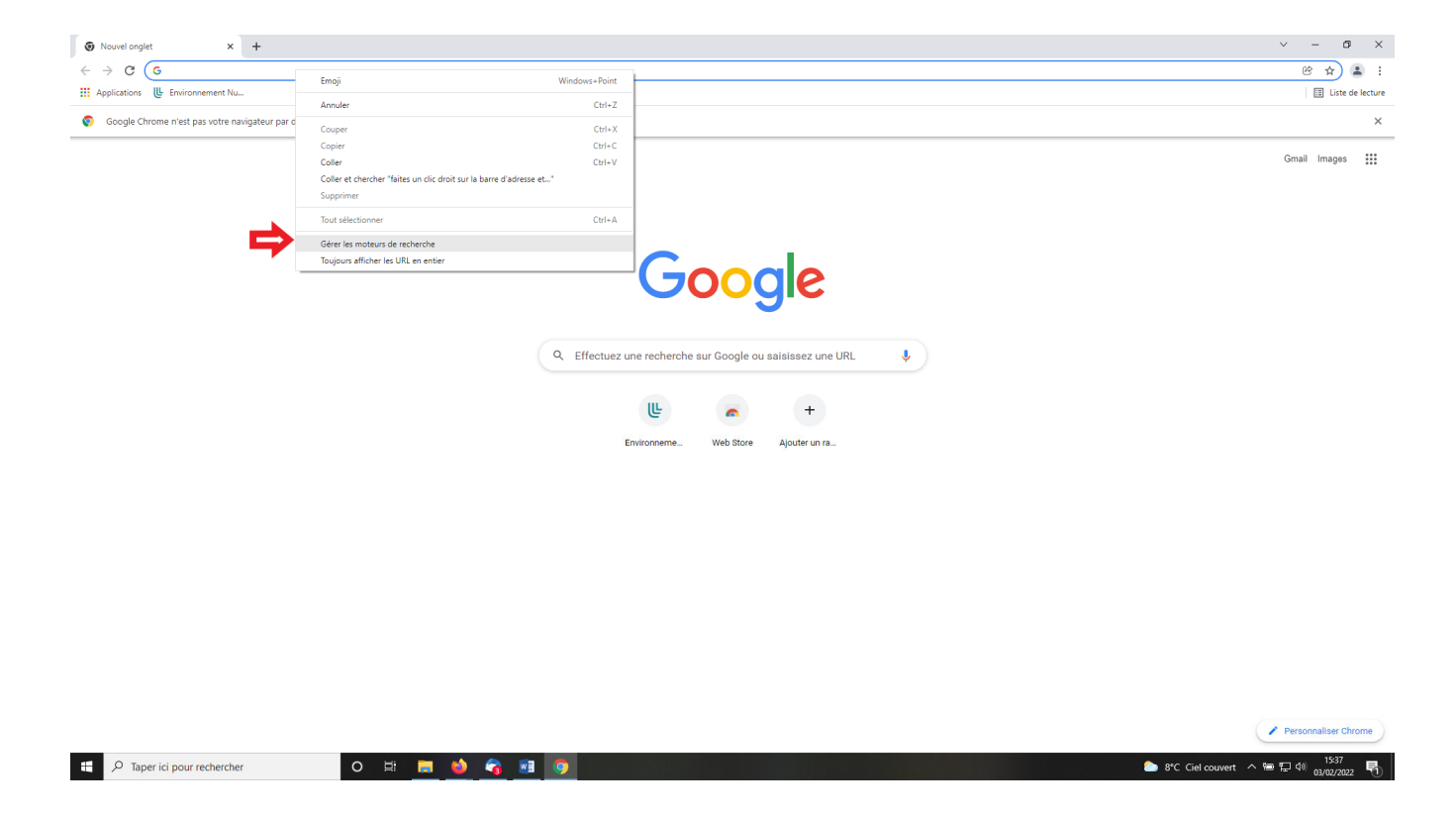

Choisissez d'en « Ajouter un nouveau ». Remplissez les champs « Moteur de recherche » et « Mot clé » selon vos préférences et copiez-collez l'url ci-contre : https://grc-lerobert-com.ressources-electroniques.univ-lille.fr/?mot=%s

Attention : le mot clé ne doit pas contenir d'espace. Nous vous conseillons d'utiliser un mot clé simple pour faciliter l'appel du dictionnaire.

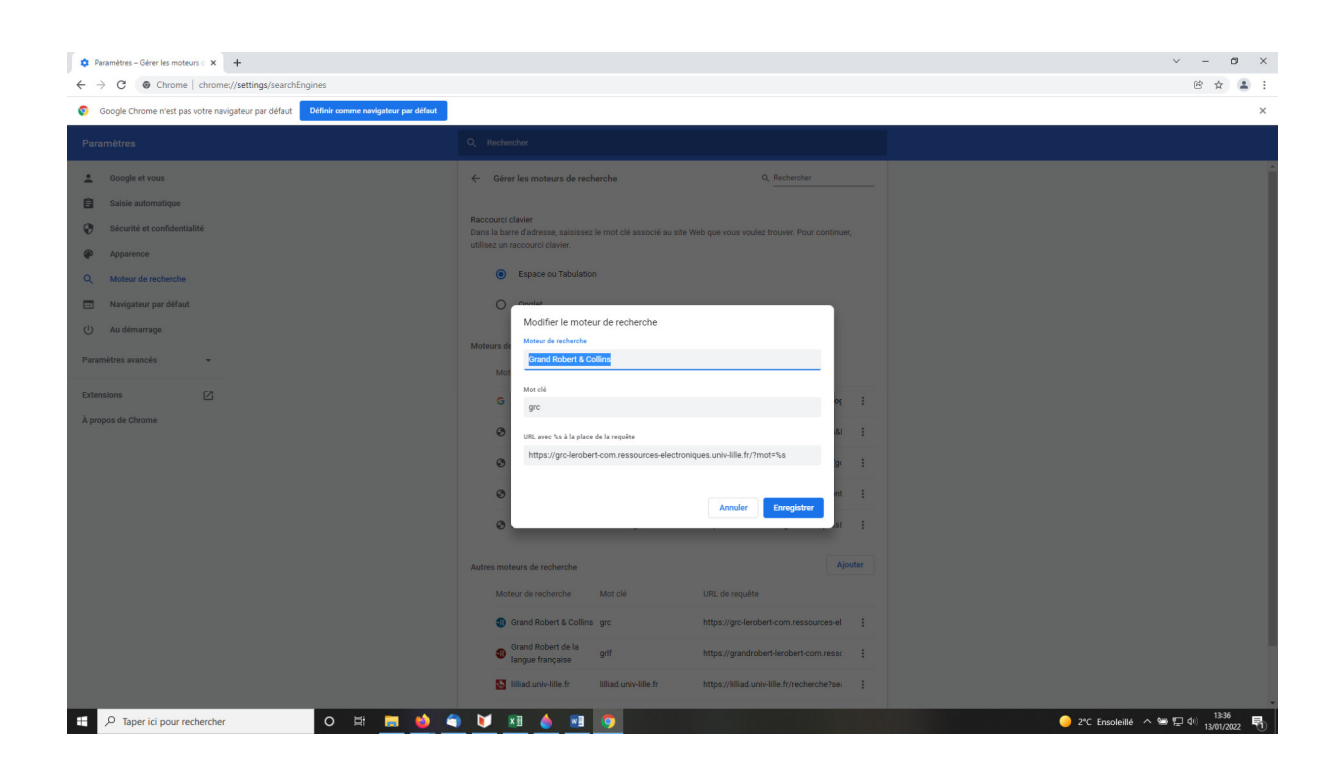

Utilisation de ce moteur de recherche sous Chrome :

Pour utiliser ce moteur de recherche du Robert, il suffit de saisir la clé dans le champ de recherche

(ex : grc), puis d'appuyer sur la touche « Tabulation » et de saisir le mot à chercher avant d'appuyer sur Entrée.

| 🔹 Paramètres – Gérer les moteurs 🗠 🗙 🕢 😨 Le Grand Robert d                           | & Collins × +                                 |                                                                                                    |                                                                                                    |                                                                                                    |                           | × –                       |
|--------------------------------------------------------------------------------------|-----------------------------------------------|----------------------------------------------------------------------------------------------------|----------------------------------------------------------------------------------------------------|----------------------------------------------------------------------------------------------------|---------------------------|---------------------------|
| $\leftrightarrow$ $\rightarrow$ C $\triangleq$ grc-lerobert-com.ressources-electroni | ques.univ-lille.fr/login.asp                  |                                                                                                    |                                                                                                    |                                                                                                    |                           | ë ·                       |
|                                                                                      |                                               | D'EXPRESSION NOTICES                                                                                                    | ② AIDE PRÉFÉRENCES                                                                                                    | * MON LEXIQUE                                                                                      | MON HISTORIQUE            | Le Grand Robert & Collins |
|                                                                                      | Rechercher dans Le Grand F                    | Robert et Collins                                                                                                    | françai                                                                                                    | Q Rechercher                                                                                       |                           |                           |
|                                                                                      | Mon historique                                | ability                                                                                                    |                                                                                                    |                                                                                                    | ☆ Ajouter à mon lexique   |                           |
|                                                                                      | ☆ an. ability<br>☆ an. anthology<br>☆ an used | traduction synonymes                                                                                                    |                                                                                                    |                                                                                                    |                           |                           |
|                                                                                      |                                               | ability formes ) / a'bittt<br>a. (in general) aptitude ' (to do sou<br>' (to do something : pour faire que<br>e neople have lost confidence<br>inflation in check: (se gens n<br>est capable de maîtriser l'infl<br>e the virus's ability to infect the<br>la capacité du virus à infecte | / noun<br>mething : à faire queque chose) - <b>capacité</b><br>leque chose)<br>in the government's ability to keep<br>le croient plus que le gouvernement<br>lation<br>c cells of the human immune system :<br>r les celluies du systèm immunitaire | PLAN<br>a.<br>in general<br>phrases<br>b.<br>uncountable<br>phrases<br>c. Scol etc = me<br>phrases | = aptitude<br>ntal powers |                           |
|                                                                                      |                                               | humain<br>to have faith in somebody's/or                                                                                                    | ne's ability or abilities : croire en                                                                                                    |                                                                                                    |                           |                           |

## **Sous Firefox :**

#### I) Ajouter l'extension Firefox « Add custom search engine »

Dans Firefox, à droite, allez dans le menu de paramétrage / sous menu Extensions et thèmes :

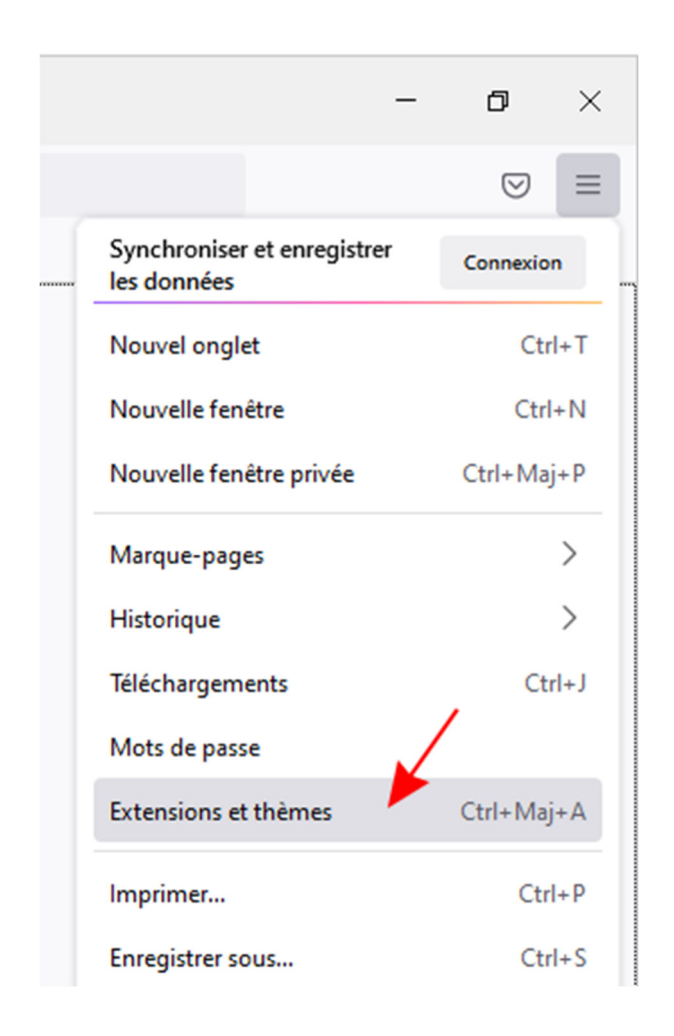

Cherchez l'extension « Add custom search engine »

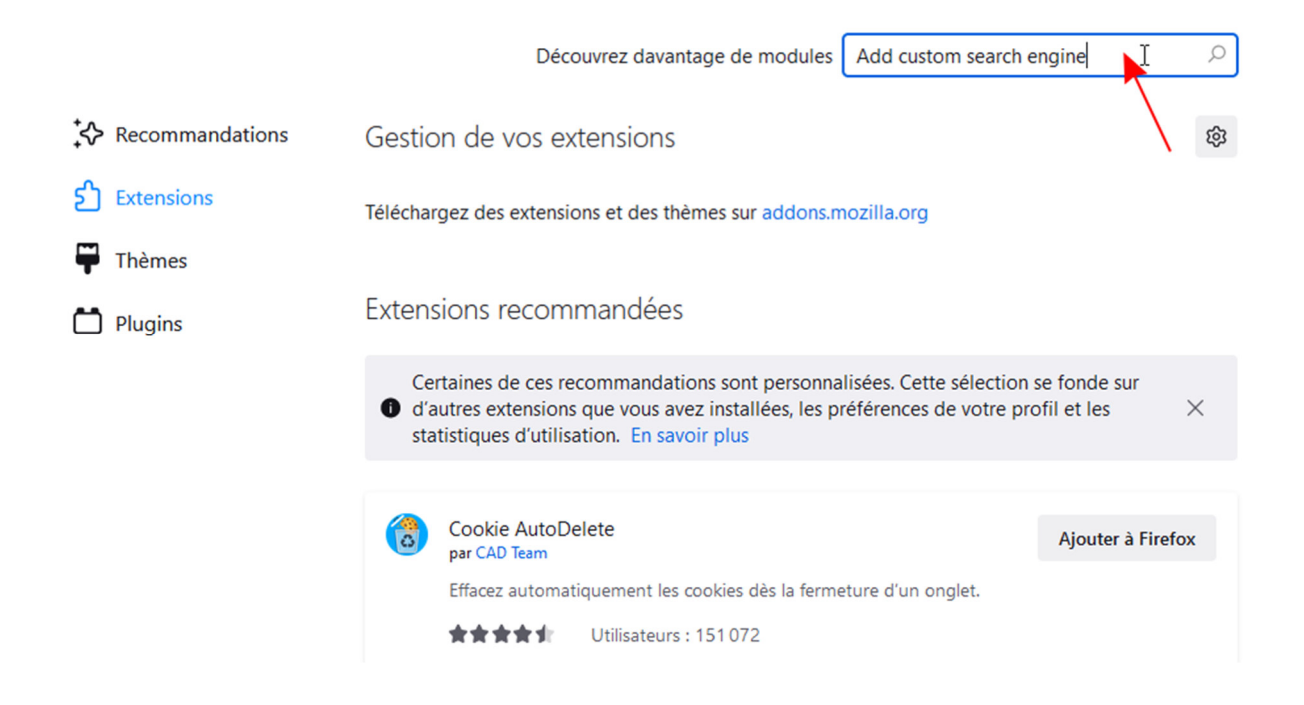

Une fois trouvée, cliquez sur son nom :

| Firefox Browser                           | xtensions Thèmes | Blog des modules complémentaires Firefox Atelier sur les extensio                                                                                                    | ns 🔮 Pôle développeur 🗗 Connexion |
|-------------------------------------------|------------------|----------------------------------------------------------------------------------------------------|-----------------------------------|
| 67 résultats pour                         | « Add custo      | m search engine »                                                                                                    |                                   |
| Filtrer les résultats                     |                  | Résultats de la recherche                                                                                                    |                                   |
| Trier par<br>Pertinence<br>Type de module | ~                | Add custom search engine<br>Add a custom search engine to the list of available search engines in<br>the search bar and URL bar.<br>★★★★★ F Tom Schuster                    | ≗ 6 671 utilisateurs              |
| Tout<br>Badges<br>Tout                    | ~                | Image Search Options <u>● Recommandé</u><br>A customizable reverse image search tool that conveniently presents<br>a variety of top image search engines.<br>★★★★★: Xamayon | ≗ 45 298 utilisateurs             |

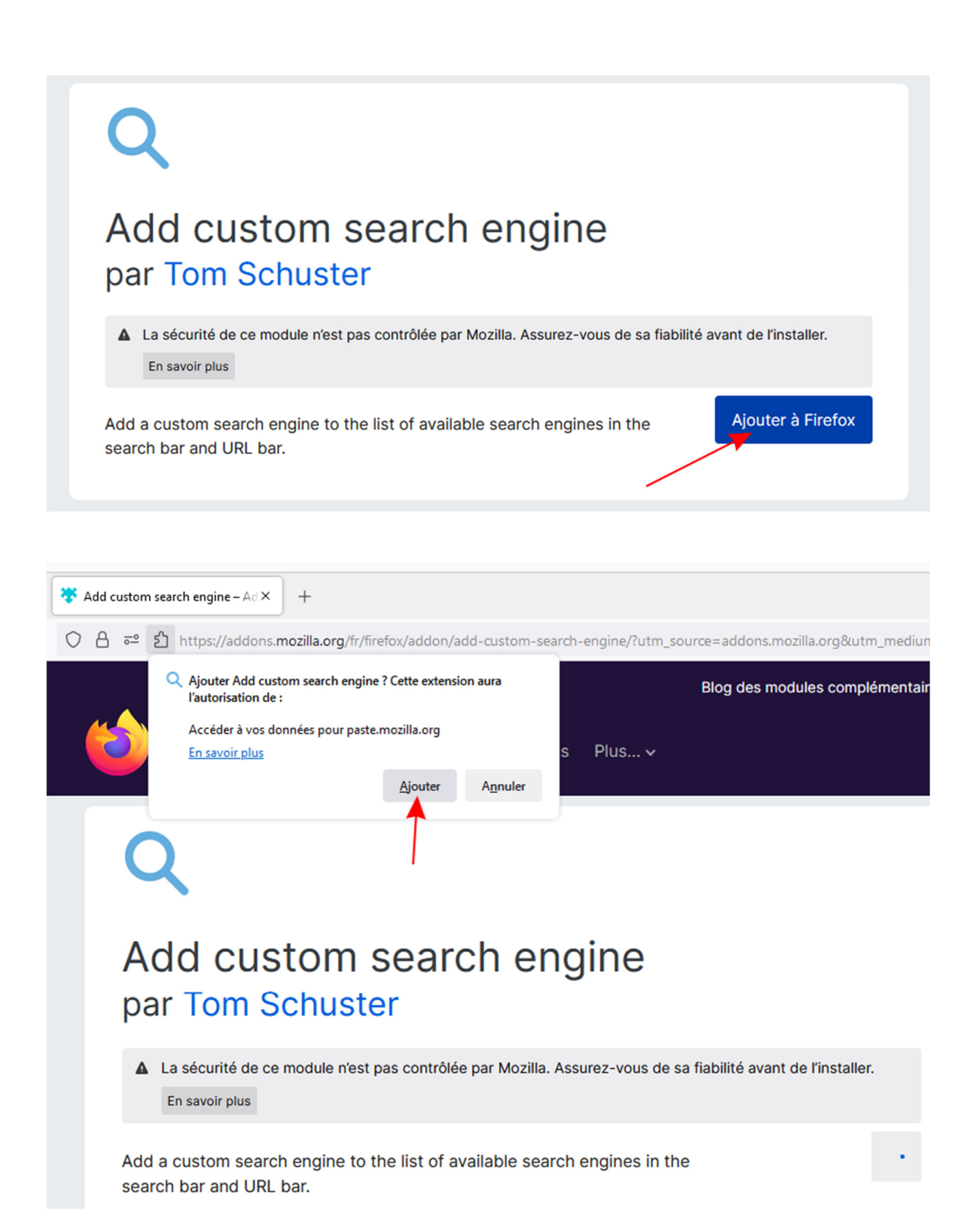

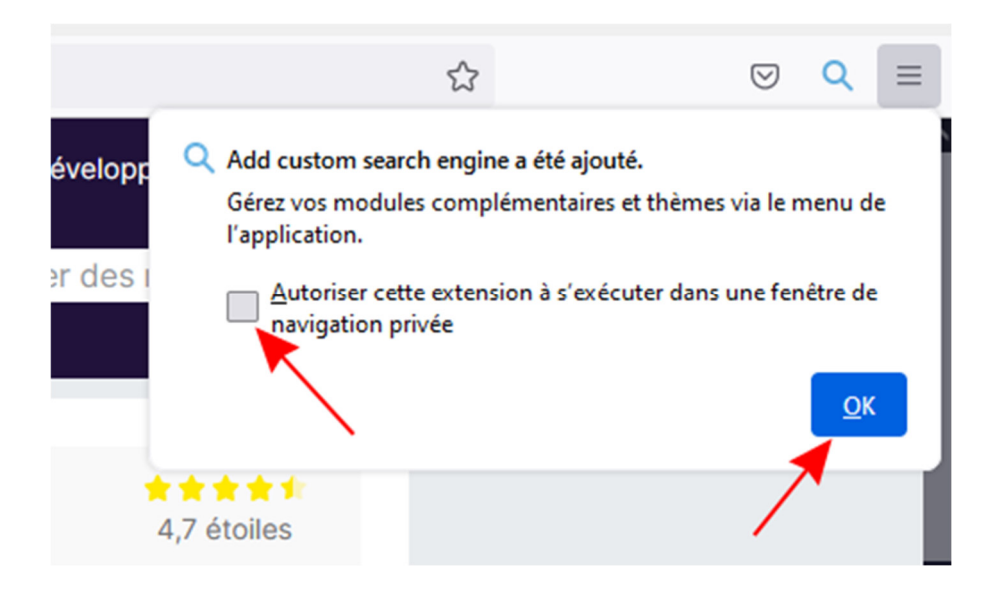

### II) Paramétrage du moteur de recherche du Grand Robert & Collins

Allez dans les options (menu ... , puis options)

|                 | Découvrez davantage de modules Add custom search engine                               |           |
|-----------------|---------------------------------------------------------------------------------------|-----------|
| Recommandations | Gestion de vos extensions                                                             | 3         |
| ဦ Extensions    | Activées                                                                              |           |
| <b>T</b> hèmes  | Add custom search engine 😂 💽 …                                                        | ך         |
| Plugins         | Add a custom search engine to the list of available search engines in the search bar. | Supprimer |
|                 | <b>X</b>                                                                              | Options   |
|                 | Extensions recommandées                                                               | Signaler  |
|                 | Extensions recommandees                                                               | Gérer     |
|                 | Cartaines de cas recommandations sont personnalisées. Catte sélection se fonde sur    |           |

Et rentrez ces informations :

Name : Grand Robert & Collins

Search URL : https://grc-lerobert-com.ressources-electroniques.univ-lille.fr/?word=%s

**Icon** : https://grc.lerobert.com/favicons/favicon-16x16.png

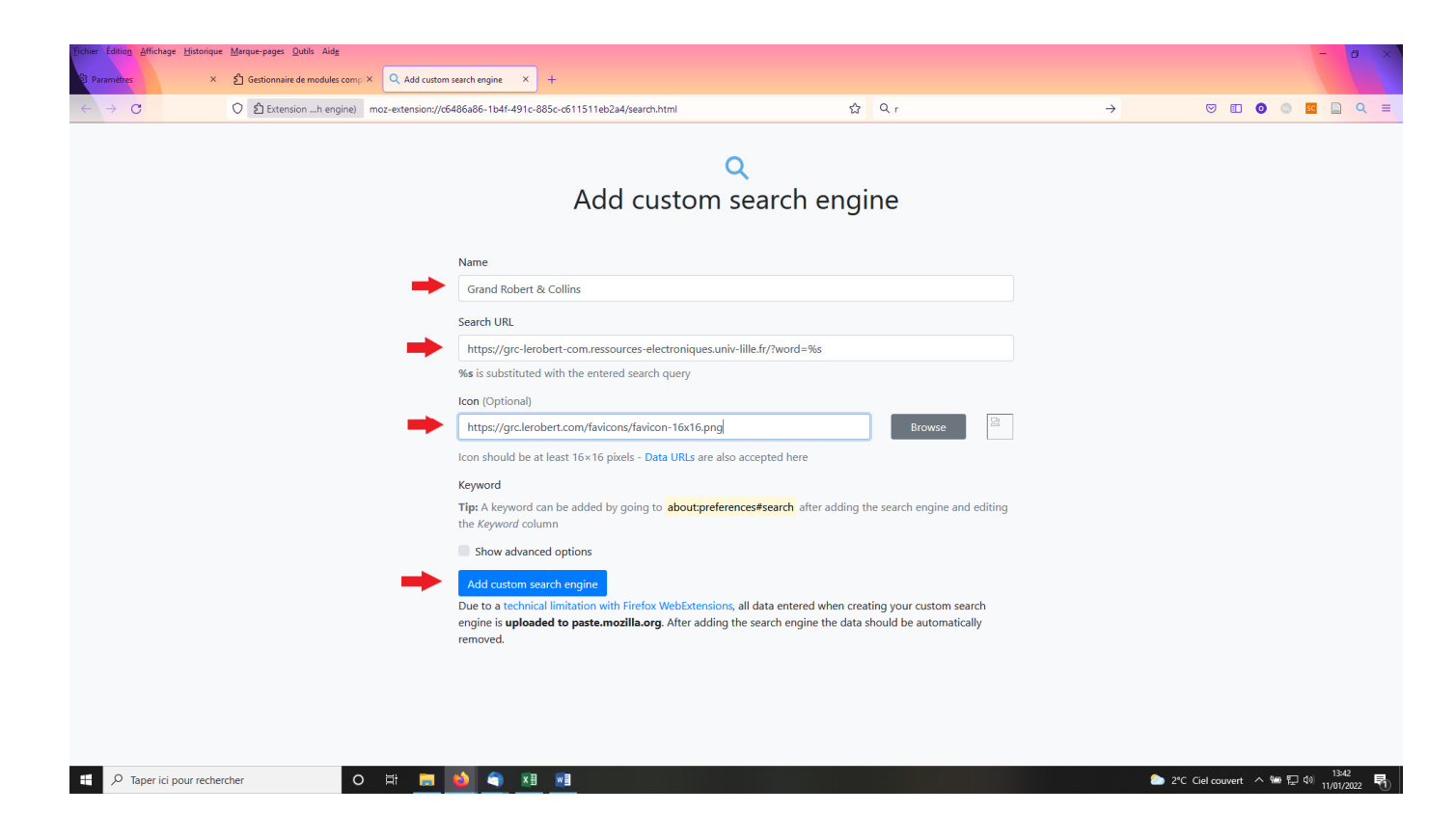

Enregistrez vos informations via le bouton « Add custom search engine », puis, faites un clic droit sur la barre d'adresse et ajoutez « Grand Robert & Collins » :

| Determining         Editional Afficiancy         Management         Adds           Parametere         X         An editionnaime de modules com;; X         Q. Add custom search engine         X         + |                                                                                                    |                             |         | - a ×                                     |
|----------------------------------------------------------------------------------------------------|----------------------------------------------------------------------------------------------------|-----------------------------|---------|-------------------------------------------|
| ← → C ② ② Extension …h engine) moz-extension://66486a86-1b4F-491c-885c-c611511eb2a4/search.html                                                                                                    | Annyler<br>Bétablir<br>Çouper                                                                                                    | n Cr                        | →       | 9 E <b>0</b> 0 M D Q =                    |
| Almost do<br>C Litensionh engine) moz-estensi<br>Rig                                                                                                    | Caller<br>Coller et ouvir<br>Supprimer<br>Sout Selectioner<br>Ce Ajouter « Grand Robert & Collins »<br>Undo<br>Edelo<br>Cut<br>Copy<br>Easte and Go | PS<br>3bc3d/search.html 🔹 🏠 |         |                                           |
| Go to aboutpreference                                                                                                    | Delete<br>Select <u>All</u><br>C. Add "Example"<br>Click Add "Example"<br>Select to see your installed sea                                          | rch engines.                |         |                                           |
|                                                                                                    | Go back                                                                                                    |                             |         |                                           |
| 🕂 🔎 Taper ici pour rechercher 🛛 O 🖂 🔚 🚺 🐔 📧                                                                                                    |                                                                                                    |                             | 🍅 3°C G | el couvert へ 曾 訂 句) 13:51<br>11/01/2022 🖣 |

III) Faire une recherche dans le moteur de recherche du Grand Robert & Collins directement via votre navigateur

| රි Gestionnaire de modules compl ×       | 🔍 Add custom search engine 🛛 X 😽 Add custom search engine – Ad X 😻 Nouvel onglet X + |  |  |  |  |  |  |  |
|------------------------------------------|--------------------------------------------------------------------------------------|--|--|--|--|--|--|--|
| $\leftarrow \  \   \rightarrow \  \   G$ | Q anthropologie                                                                      |  |  |  |  |  |  |  |
| 🕣 Importer les marque-pages 👋 Di         | G anthro                                                                             |  |  |  |  |  |  |  |
|                                          | Q anthro <b>pologie</b> — Rechercher avec Google                                     |  |  |  |  |  |  |  |
|                                          | Q anthro <b>posophie</b>                                                             |  |  |  |  |  |  |  |
|                                          | Q anthro <b>pocène</b>                                                               |  |  |  |  |  |  |  |
|                                          | Q anthro <b>pomorphisme</b>                                                          |  |  |  |  |  |  |  |
|                                          | Q anthropologie def                                                                  |  |  |  |  |  |  |  |
|                                          | Q anthro <b>pique</b>                                                                |  |  |  |  |  |  |  |
|                                          | Q anthropophage                                                                      |  |  |  |  |  |  |  |
|                                          | Q anthropomorphe                                                                     |  |  |  |  |  |  |  |
|                                          | Q anthropocène def                                                                   |  |  |  |  |  |  |  |
|                                          | Pour cette fois-ci, rechercher avec : G 🕭 b 🔞 🚥 🔾 w 💀 🛧 🗆 🕓                          |  |  |  |  |  |  |  |
|                                          | Le Robert                                                                            |  |  |  |  |  |  |  |

Maintenant vous avez le Grand Robert & Collins dans la liste des moteurs de recherche.

Si vous le choisissez et que vous n'êtes pas connecté, vous aurez la demande de connexion Ulille :

|                                                                                      | Université<br>de Lille                |
|--------------------------------------------------------------------------------------|---------------------------------------|
| Sélectionnez votre établissement<br>Pour accéder au service login.ressources-electre | oniques.univ-lille.fr sélectionnez ou |
| cherchez l'établissement auquel vous appartenez                                      | Ζ.                                    |
| Université Lille                                                                     | ▼ Sélection                           |
| Université Lille                                                                     | Sélection                             |

Et voilà le résultat :

| දි) Gestionnaire de modules compl×              | Q Add custom search | h engine X      | 😽 Add custom      | search engine – Ad         | × 🚯 The Collin | s-Robert Comprehens × | +                 |             |       |                  |                        | -                         |
|-------------------------------------------------|---------------------|-----------------|-------------------|----------------------------|----------------|-----------------------|-------------------|-------------|-------|------------------|------------------------|---------------------------|
| $\leftarrow \  \  \rightarrow \  \  \mathbf{G}$ | O A https://gro     | c-lerobert-com. | ressources-electr | oniques. <b>univ-lille</b> | .fr/login.asp  |                       |                   |             |       |                  |                        | ☆                         |
|                                                 |                     | R               | DICTIONARY        | LANGUAGE IN                | USE NOTES      |                       |                   | () HELP     |       | MY DICTIONARY    | (1) MY SEARCHES        | Le Grand Robert & Collins |
|                                                 |                     | Search ir       | n the Collins     | -Robert Co                 | mprehensive    | English/Frencl        | h Dictionary      |             | F     | French + English | - Q Search             |                           |
|                                                 |                     | My sea          | arches            |                            | anthro         | pologie               |                   |             |       |                  | 会 Add to my dictionary |                           |
|                                                 |                     | 🛣 fr. anti      | hropologie        |                            | translation    |                       |                   |             |       |                  |                        |                           |
|                                                 |                     |                 |                   |                            | anthro         | opologie              | formes / ätropolo | 3i/ nom féi | minin |                  |                        |                           |
|                                                 |                     |                 |                   |                            | anthropolog    | IY                    |                   |             |       |                  |                        |                           |

NB : On retrouve bien le moteur du Grand Robert & Collins dans la liste des moteurs de recherche Firefox avec la possibilité de le supprimer :

| - o                   | iges <u>O</u> utils Aid <u>e</u>                                                                                                    | lition Affichage Historique                   | Eichier É                   |  |  |  |  |  |
|-----------------------|----------------------------------------------------------------------------------------------------|-----------------------------------------------|-----------------------------|--|--|--|--|--|
|                       |                                                                                                    | iètres ×                                      | 🕼 Parar                     |  |  |  |  |  |
| ☆ Q,r → ♡ E O O Z 2   | x about:preferences#search                                                                                                    | C                                             | ← \-                        |  |  |  |  |  |
| anom/trac             |                                                                                                    |                                               |                             |  |  |  |  |  |
| parametres            |                                                                                                    |                                               |                             |  |  |  |  |  |
| i les resultats de la | Atticner les suggestions de recherche avant i historique de navigation dans les resultats de la<br>barre d'adresse                              |                                               |                             |  |  |  |  |  |
| e                     | Afficher les suggestions de recherche dans les fenêtres de navigation privée Modifier les paramètres pour les suggestions de la barre d'adresse |                                               |                             |  |  |  |  |  |
|                       |                                                                                                    |                                               |                             |  |  |  |  |  |
|                       |                                                                                                    | Necherche                                     |                             |  |  |  |  |  |
|                       | ccourcis de recherche                                                                                                    | Vie privée et sécurité                        | Ę                           |  |  |  |  |  |
| l'adresse et la barre | ectionnez les moteurs de recherche alternatifs qui app                                                                                          | Synchronisation                               | ¢                           |  |  |  |  |  |
|                       | Meteurs de resteurste                                                                                                    |                                               |                             |  |  |  |  |  |
|                       | G. Google                                                                                                    |                                               |                             |  |  |  |  |  |
|                       | <ul> <li>Amazon.fr</li> </ul>                                                                                                    |                                               |                             |  |  |  |  |  |
|                       | b Bing                                                                                                    |                                               |                             |  |  |  |  |  |
|                       | O DuckDuckGo                                                                                                    |                                               |                             |  |  |  |  |  |
|                       | ••• eBay                                                                                                    |                                               |                             |  |  |  |  |  |
|                       | Q Qwant                                                                                                    |                                               |                             |  |  |  |  |  |
|                       | W Wikipédia (fr)                                                                                                    |                                               |                             |  |  |  |  |  |
|                       | ∽R Grand Robert & Collins                                                                                                    |                                               |                             |  |  |  |  |  |
|                       | 🖈 Marque-pages                                                                                                    |                                               |                             |  |  |  |  |  |
|                       | Onglets                                                                                                    |                                               |                             |  |  |  |  |  |
|                       | () Historique                                                                                                    |                                               |                             |  |  |  |  |  |
| Supprimer             | Restaurer les moteurs de recherche par défaut                                                                                                   |                                               |                             |  |  |  |  |  |
|                       | couvrir d'autres moteurs de recherche                                                                                                    | Extensions et thèmes                          | £                           |  |  |  |  |  |
|                       |                                                                                                    | Assistance de Firefox                         | C                           |  |  |  |  |  |
| herche par défaut     | Sestaurer les moteurs de rec                                                                                                    | Extensions et thèmes<br>Assistance de Firefox | ć                           |  |  |  |  |  |
|                       | 0 🛱 🧮 🍅 🥱                                                                                                    | ner                                           | 𝒫 Taper ici pour rechercher |  |  |  |  |  |